## Roealsen5 Enterprise NVMe SSD Series

**User Guide** 

# DapuStor

#### DapuStor Making Data Storage Smarter

| Version No. | Date    | Modification Description        |
|-------------|---------|---------------------------------|
| 1.0         | 2022.02 | Preliminary Version             |
| 1.1         | 2022.05 | Added Appendix D                |
| 1.2         | 2022.06 | Updated Appendix D              |
| 1.3         | 2022.08 | Updated 2.3, 5.1 and Appendix D |

#### Version and Modification

#### Copyright© DapuStor Corporation All rights reserved.

Any third party can't extract or copy any part or the whole content of the document without the permission of the company. And any third party can't distribute in any way.

#### **Trademark Declaration**

DopuStor and other trademarks in this document are all belongs to DapuStor

#### Corporation.

#### **Other Declaration**

The content of the document will be irregularly updated due to the product upgrade or any other reasons. Unless otherwise agreed upon, the document is only served as an usage guide, and all content of the document do not constitute any express or implicit warranty.

Since this document might be changed in further, the design should not finalize just with this document.

Test result might be different in your system hardware, configuration or software.

Contact your local sales/ marketing or your distributor to obtain the latest spec, this document contains information on products in design stage.

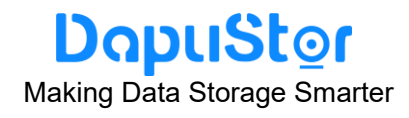

### Contents

| Pre  | face                                         | 1  |
|------|----------------------------------------------|----|
| 1.   | Safety                                       | 1  |
|      | 1.1 General Safety Notice                    | 1  |
|      | 1.2 Labels on SSDs                           | 1  |
|      | 1.3 Electrical Safety                        | 2  |
|      | 1.3.1 Power                                  | 2  |
|      | 1.3.2 Ground                                 | 2  |
|      | 1.3.3 Electrostatic Discharge                | 2  |
|      | 1.3.4 Temperature                            | 3  |
| 2.   | Product Introduction                         | 4  |
|      | 2.1 Overview                                 | 4  |
|      | 2.2 Security                                 | 5  |
|      | 2.3 Specifications                           | 5  |
|      | 2.3.1 Capacity                               | 6  |
|      | 2.3.2 Power Consumption                      | 6  |
|      | 2.3.3 Reliability Specifications             | 7  |
|      | 2.2.4 Environmental Specifications           | 7  |
|      | 2.2.5 Electrical Characteristics             | 8  |
|      | 2.4 System Requirements                      | 8  |
| 3.   | Installation and Configuration               | 8  |
|      | 3.1 Installation and Configuration Process   | 8  |
|      | 3.2 Installing SSD Hardware                  | 9  |
|      | 3.2.1 Preparations                           | 9  |
|      | 3.2.2 Caution before Installation in Linux   | 9  |
|      | 3.2.3 Procedure                              | 10 |
|      | 3.3 Confirming Driver Information            | 10 |
|      | 3.4 Verifying the Upgrade Package Integrity  | 10 |
|      | 3.5 Installing Tool Package                  | 10 |
|      | 3.5.1 Preparations                           | 11 |
|      | 3.5.2 Procedure                              | 11 |
| 4.   | Hot Plug                                     | 12 |
|      | 4.1 System Requirements For Hot Plug         | 12 |
|      | 4.2 Notification hot-plug                    | 13 |
|      | 4.2.1 Notification hot-plug a Drive in Linux | 13 |
|      | 4.2.2 Notifying the OS                       | 20 |
|      | 4.3 Surprise Hot Swap                        | 21 |
| 5.   | Maintenance and Upgrade                      | 21 |
|      | 5.1 Upgrading the Firmware                   | 21 |
|      | 5.1.1 Upgrading the SSD Firmware in Linux    | 21 |
|      | 5.1.2 Upgrading the SSD Firmware in Windows  | 23 |
|      | 5.1.3 Upgrading the SSD Firmware in VMware   | 24 |
|      | 5.2 Querying Health Status of an SSD         | 26 |
|      | 5.3 Information Collection                   | 27 |
| June | <del>-</del> 2022                            |    |

## DapuStor

Making Data Storage Smarter

|    | 5.3.1 Collecting SSD Information                           | 27 |
|----|------------------------------------------------------------|----|
|    | 5.3.2 Collecting SSD Logs                                  |    |
|    | 5.4 Securely Erasing SSD Data                              |    |
|    | 5.4.1 Sanitize data destruction operation                  | 29 |
|    | 5.4.2 Query the status and progress of Sanitize operations |    |
|    | 5.5 Querying SSD Lifespans                                 | 31 |
|    | 5.6 Common Faults                                          |    |
|    | 5.6.1 Hardware Connection Faults or Other Faults           |    |
|    | 5.6.2 Drive Identification Faults or Other Faults          |    |
|    | 5.6.3 Drive Internal Faults or Other Faults                |    |
|    | 5.7 Indicator Status Description                           |    |
|    | 5.8 Removing an Roealsen5 Series SSD                       |    |
| 6. | Command Description                                        |    |
|    | 6.1 Querying the firmware version of an SSD                |    |
|    | 6.2 Querying the SMART Information About an SSD            |    |
|    | 6.3 Obtaining logs of a specified SSD                      |    |
|    | 6.4 Querying the WWN of an SSD                             |    |
|    | 6.5 Setting Time Synchronization of a specified SSD        |    |
| 7. | Acronym or Abbreviation                                    |    |
| Ap | opendix A Supported Command Sets                           |    |
|    | A.1 NVMe Admin Command Set                                 | 44 |
|    | A.2 NVMe I/O Command Set                                   | 44 |
|    | A.3 Get Log Page Command Set                               | 45 |
|    | A.5 Set Features Identifiers                               | 45 |
| Ap | opendix B RoHS Statement                                   | 47 |
|    |                                                            |    |
|    |                                                            |    |

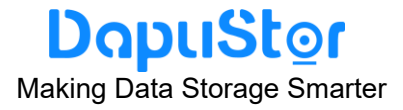

#### Preface

This document provides the product information about DapuStor Roealsen5 Enterprise NVMe SSD series (referred to as " Roealsen5 series") and describes how to install, configure, operate, and maintain the Roealsen5 series.

#### Notice before Use

The operation instructions and commands provided in this document are used to debug and maintain storage devices. You are advised to perform the operations by experienced engineers or under the guidance of engineers.

#### 1. Safety

This section describes the safety precautions during installation, operation and maintenance of Roealsen5 series products.

#### 1.1 General Safety Notice

- 1. To ensure safety of humans and the equipment, pay attention to the safety symbols on the equipment and all the safety instructions in this document.
- 2. The "DANGER", "CAUTION", and "WARNING" marks in other documents do not represent all the safety instructions. They are only supplements to the safety instructions.
- 3. When operating DapuStor equipment, you must follow the local laws and regulations. The safety instructions in this document are only supplements to the local laws and regulations.
- 4. Only trained personnel should install, operate, or maintain DapuStor equipment, and they must understand safety precautions and correct operation methods.
- 5. Only trained and qualified personnel should install, operate, or maintain DapuStor equipment.
- 6. Only qualified professional engineers can remove security facilities and troubleshoot equipment.
- 7. Only personnel certified or authorized by DapuStor should replace or change DapuStor equipment or components (including software).
- 8. Operators must notify relevant parties immediately of anything that may cause safety problems.

#### 1.2 Labels on SSDs

1. The following label indicate the risk of high temperature scalds. When solid-state disks (SSDs) are running with power on, human skin may suffer from high temperature scalds.

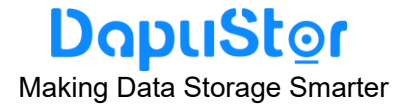

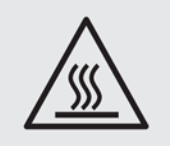

2. The following labels indicate that the SSD meets the WEEE recyclable requirements.

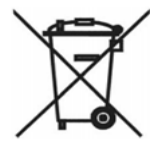

3. The following marks indicate that the SSD complies with ROHS requirements.

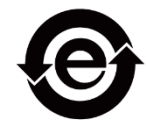

#### **1.3 Electrical Safety**

This section describes safety notice about power, ground, electrostatic discharge, and temperature.

#### 1.3.1 Power

Ensure that the host power supply that works with SSDs meets product power specifications. For details, see section 2.3.

Do not forcibly insert the connector or use the power connector that does not meet the product specifications.

#### 1.3.2 Ground

Ground the host that works with the SSD before powering it on.

#### 1.3.3 Electrostatic Discharge

- Human body movement, friction between human bodies and clothes, friction between shoes and floors, or handling of plastic articles causes static electromagnetic fields on human bodies. These static electromagnetic fields cannot be eliminated until the static is discharged.
- To prevent electrostatic-sensitive components from being damaged by the static on human bodies, you must wear a well-grounded ESD wrist strap when touching the device or handling boards or application-specific integrated circuits (ASICs).
- To transport and store SSDS, users use an ESD-Preventive package, which complies with the ESD-Preventive Requirements for Electronic Packaging

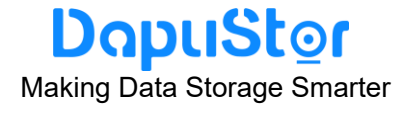

Materials SJ T 11587-2016.

• This label indicates a static sensitive area. Do not touch the golden finger of the SSD connector with your hands. Otherwise, the SSD may be damaged by electrostatic discharge.

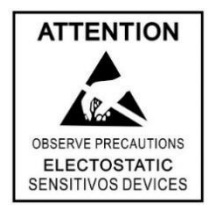

#### 1.3.4 Temperature

- When the SSD is working, the surface gets heated, risking burns if human skin comes into contact with the surface.
- Do not touch the SSD surface with human hands or skin when the SSD is being powered on. To hot-swap the SSD, use the hard disk tray to insert and remove the SSD. After the SSD is powered off, cool it down and touch it with human hands.
- Ensure that the SSD is always in the operating temperature range required by the product (see Section 2.4.4); otherwise, there is a risk of functional failure.

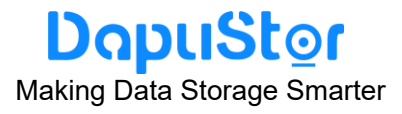

#### 2. Product Introduction

#### 2.1 Overview

Built with the latest KIOXIA 112L 3D eTLC NAND and professional enterprise controller, DapuStor Roealsen5 NVMe SSD Series (referred to as "Roealsen5 series") supports up to 15.36TB enterprise SSD. In the era of digital transformation and data explosion, we provide enterprise and data center customers complete solutions with higher performance, lower power consumption and easier maintenance.

Figure 2-1 shows the appearance diagram of Roealsen5 series products.

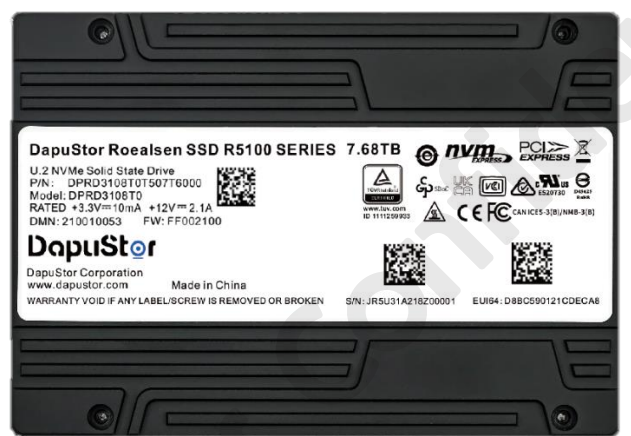

Figure 2-1: 2.5 inches SSD

The key features including:

- Support PCIe Gen4x4
- Low latency, high performance, high consistency
- Flash Raid 2.0, supporting multiple die failure without affecting service and performance
- Latest NVMe 1.4a key features
- Support online upgrade
- Advanced power lose protection
- Enterprise features, end to end data protection, VSS, Multi namespace, NVMe MI, etc.
- Multi-level adjustable power consumption
- High reliability, MTBF 2 million hours

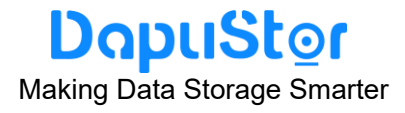

#### 2.2 Security

This section describes the information security features of the Roealsen5 series.

Roealsen5 series provides the following security features based on the security hardening measures taken according to the minimum permission security rules:

- Rights control: The Roealsen5 series allows only system administrators to use its device maintenance management tools.
- Operation logs: All operation logs are logged on the Roealsen5 series. System logs and critical logs are stored separately.
- Security assurance: A complete data clearance tool is provided to destroy data at the NAND flash memory chip level, preventing data leakage.
- End-to-end data protection: The Roealsen5 series adopts end-to-end data verification to ensure consistency of user data and supports T10 DIF standard.
- Device management: The Roealsen5 series uses out-of-band management based on I2C channels. Management functions support only query, preventing malicious and illegal write operations.
- Firmware upgrade: Firmware can be loaded only after it is authenticated.

#### 2.3 Specifications

Table 2-1 shows the list of Roealsen5 series products described in this document.

| NO. | Sub-Series              | Form Factor | Capacity (TB) | Product No.         |
|-----|-------------------------|-------------|---------------|---------------------|
| 1   | DE400                   |             | 7.68          | DPRD3108T0T507T6000 |
| 2   | 2 R5100                 | 0.2         | 15.36         | DPRD31016TT515T3000 |
| 3   |                         |             | 3.84          | DPRD3104T0T503T8010 |
| 4   | R5100D                  | 0.25        | 7.68          | DPRD3108T0T507T6010 |
| 5   | DECOS                   | Nº LIO      | 6.4           | DPRD3108T0T506T4000 |
| 6   | 6 R5300                 | 0.2         | 12.8          | DPRD31016TT512T8000 |
| 7   | DEGGOD                  |             | 3.2           | DPRD3104T0T503T2010 |
| 8   | R5300D                  | 0.2         | 6.4           | DPRD3108T0T506T4010 |
| 9   | 55464                   |             | 1.92          | DPRD3102T0T601T9000 |
| 10  | R5101                   | 0.2         | 3.84          | DPRD3104T0T603T8000 |
| 11  | 55004                   |             | 1.6           | DPRD3102T0T601T6000 |
| 12  | R5301<br>12<br>13 R5102 | 0.2         | 3.2           | DPRD3104T0T603T2000 |
| 13  |                         | U.2         | 3.84          | DPRD3104T0T303T8000 |
| 14  | R5302                   | U.2         | 3.2           | DPRD3104T0T303T2000 |

#### Table 2-1: The list of Roealsen5 series

## DapuStor

Making Data Storage Smarter

The following describes SSD specifications such as capacity, power consumption, reliability, environmental conditions, and interface electrical characteristics.

#### 2.3.1 Capacity

#### Table 2-2: User Addressable Sectors of R5100/R5101/R5100D

| Capacity | Unformatted Capacity                                      |
|----------|-----------------------------------------------------------|
| (TB²)    | (Total User Addressable Sectors in LBA Mode) <sup>1</sup> |
| 1.92     | 3,750,748,848                                             |
| 3.84     | 7,501,476,528                                             |
| 7.68     | 15,002,931,888                                            |
| 15.36    | 30,005,842,608                                            |

Note:

1. The total usable capacity of the SSD may be less than the total physical capacity because a small portion of the capacity is used for NAND media management and maintenance. JESD218B standard is used. User-addressable logical block count = 21168 + (1953504 x SSD Capacity in Gbytes).

2. 1TB=10<sup>12</sup> bytes, 1 sector=512 bytes, LBA count shown represents total user storage capacity and will remain the same throughout the lifespan of the drive.

|          | Table 2-3. User Addressable Sectors of 13500/1350 //13500D |                                                  |  |  |
|----------|------------------------------------------------------------|--------------------------------------------------|--|--|
| Capacity | Unformatted Capacity                                       |                                                  |  |  |
| (TB²)    | (Total Us                                                  | er Addressable Sectors in LBA Mode) <sup>1</sup> |  |  |
| 1.6      |                                                            | 3,125,627,568                                    |  |  |
| 3.2      |                                                            | 6,251,233,968                                    |  |  |
| 6.4      |                                                            | 12,502,446,768                                   |  |  |
| 12.8     |                                                            | 25,004,872,368                                   |  |  |

#### Table 2-3: User Addressable Sectors of R5300/R5301/R5300D

Note: Please refer to the Note of the Table 2-2.

#### 2.3.2 Power Consumption

Table 2-4 lists the power consumption specifications for the Roealsen5 series.

|        | Table 2 4. Tower concumption opecation for the recaliberto conce |                  |                         |                         |                          |                                     |                                       |
|--------|------------------------------------------------------------------|------------------|-------------------------|-------------------------|--------------------------|-------------------------------------|---------------------------------------|
|        | PCN                                                              | Capacity<br>(TB) | MAX <sup>1</sup><br>(W) | TYP <sup>2</sup><br>(W) | IDLE <sup>3</sup><br>(W) | Sequential<br>Read <sup>4</sup> (W) | Sequential<br>Writes <sup>4</sup> (W) |
|        |                                                                  |                  |                         | PCIe Gen4               |                          |                                     |                                       |
| D5400  | 7.68                                                             | 22.5             | 19.5                    | 6.5                     | 14.5                     | 22.5                                |                                       |
|        | ROTUU                                                            | 15.36            | 23.0                    | 22.0                    | 6.5                      | 14.5                                | 23.0                                  |
| R5100D |                                                                  | 3.84             | 15.0                    | 13.5                    | 6.0                      | 13.5                                | 15.0                                  |
|        | 7.68                                                             | 22.5             | 19.5                    | 6.5                     | 14.5                     | 22.5                                |                                       |
|        | 6.4                                                              | 22.5             | 19.5                    | 6.5                     | 14.5                     | 22.5                                |                                       |
|        | K5300                                                            | 12.8             | 23.0                    | 22.0                    | 6.5                      | 14.5                                | 23.0                                  |

#### Table 2-4: Power consumption specifications for the Roealsen5 series

## DapuStor

Making Data Storage Smarter

|        | 3.2  | 15.0 | 13.5 | 6.0 | 13.5 | 15.0 |
|--------|------|------|------|-----|------|------|
| K0300D | 6.4  | 22.5 | 19.5 | 6.5 | 14.5 | 22.5 |
| DE101  | 1.92 | 14.5 | 12.0 | 6.0 | 12.0 | 14.5 |
| ROIUI  | 3.84 | 21.0 | 17.5 | 6.0 | 13.5 | 21.0 |
| D5201  | 1.6  | 14.5 | 12.0 | 6.0 | 12.0 | 14.5 |
| K0001  | 3.2  | 21.0 | 17.5 | 6.0 | 13.5 | 21.0 |
| R5102  | 3.84 | 20.0 | 18.0 | 6.0 | 14.0 | 20.0 |
| R5302  | 3.2  | 19.5 | 18.0 | 6.0 | 14.0 | 19.5 |

#### Note:

- 1. Typical power Consumption is measured with 4 workers\*Queue Depth 64\*4096 bytes for random read/write ratio (7/3);
- 2. Max power Consumption is measured with 1 worker\* Queue Depth 128\*131,072 bytes for sequential write.

#### 2.3.3 Reliability Specifications

| Parameter                         | Specifications                             |
|-----------------------------------|--------------------------------------------|
| Mean time between failures (MTBF) | 2 million hours                            |
| Bit error rate (BER)              | <10 <sup>-17</sup>                         |
| Data protection                   | Three months on a powered-off SSD when the |
|                                   | temperature is lower than 40°C             |

#### Table 2-5: Reliability specifications for the Roealsen5 series

#### 2.2.4 Environmental Specifications

#### Table 2-6: Environmental Specifications for the Roealsen5 series

| Environment index       | Description                            |
|-------------------------|----------------------------------------|
| Operating temperature   | Case temperature: 0°C to 70°C          |
| Storage temperature     | -40°C to 85°C                          |
| Operating Altitude      | -305m to 5418m                         |
| Non- Operating Altitude | -305m to 12192m                        |
| Operating humidity      | 5% RH to 95% RH                        |
| Storage humidity        | 5% RH to 95% RH                        |
| Operating shock         | 1500G at 0.5ms half sine               |
| Non-operating shock     | 1500G at 0.5ms half sine               |
| Operating vibration     | 2.17 G <sub>RMS</sub> (5 Hz to 700 Hz) |
| Storage vibration       | 3.13 G <sub>RMS</sub> (5 Hz to 800 Hz) |

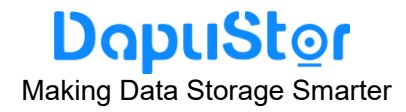

#### 2.2.5 Electrical Characteristics

#### Table 2-7: Input Supply Rails - 2.5 inches SSD - the Roealsen5 series

| Electrical Characteristics    | 12V Host    | 3.3Vaux   |
|-------------------------------|-------------|-----------|
| Tolerance                     | +10% ~ -10% | +9% ~ -9% |
| Inrush Current (Typical Peak) | <3.0A       | -         |
| Max Average Current           | <2.1A       | 10mA      |
| Min Off-Time                  | 5s          | 5s        |
| Rising Slew Rate              | 5ms~50ms    | 5ms~50ms  |
| Falling Slew Rate             | <5s         | <5s       |
| Shutdown Undershoot           | 0V          | 0V        |
| Noise 10Hz-100kHz             | 1000mv      | 300mv     |
| Noise 100kHz-20MHz            | 50mv        | 50mv      |

#### 2.4 System Requirements

This section describes the the Roealsen5 series requirements for server software and hardware.

• Hardware Requirements

The minimum requirements for server hardware are as follows:

- 2 GB memory
- To use the Roealsen5 series 2.5-inch SSD, the server must provide at least one 2.5-inch SSD disk slot that supports the PCIe SFF-8639 connector.
- Software Requirements

Roealsen5 series supports CentOS, Suse, ESXi, Windows server, Ubuntu, Redhat oss. To obtain the list of OSs that can be installed on the Roealsen5 series, see **Function and Interoperability Test** in Roealsen5 Enterprise NVMe SSD White Paper.

#### 3. Installation and Configuration

#### 3.1 Installation and Configuration Process

The installation and configuration process includes the overall procedures for installing and configuring the Roealsen5 series. You can learn about Roealsen5 series installation

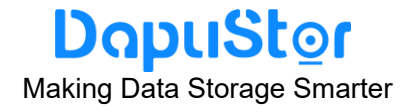

and configuration logic.

The flowchart for installing and configuring Roealsen5 series is shown in Figure 3-1.

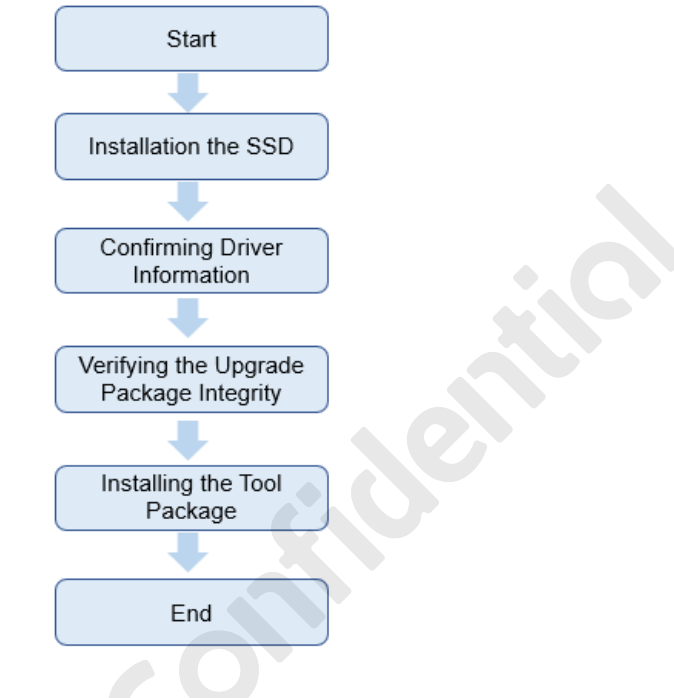

Figure 3-1: Installation and configuration flowchart

#### 3.2 Installing SSD Hardware

#### 3.2.1 Preparations

Before installing SSDs, refer to the following items to prepare the devices.

- Stop all services on the server and backup data.
- Tools: ESD gloves and screwdriver.

#### 3.2.2 Caution before Installation in Linux

Pay attention to the following in Linux:

- Do not perform direct read or write operations on a raw SSD to avoid processing the wrong SSD due to a changed drive letter.
- Restarting the server, installing or uninstalling the SSD driver, inserting and removing the SSD may change the SSD drive letter.
- If you have to perform direct read or write operations on a raw SSD, use the **nvme list** command to check the SSD information and confirm the drive letter through the SSD SN.
- It is recommended that you use the **mount** command to mount the SSD partitions to a specified path before performing read and write operations.
- To ensure normal release of system resources, use the **unmount** command to cancel the mounted SSD partitions before installing or uninstalling the driver, and inserting or removing the SSD.

## DapuStor

Making Data Storage Smarter

- You can also add information to the /etc/fstab file so that SSD partitions are automatically mounted during system startup, driver installation and uninstallation, and SSD insertion and removal. For details, run the **manfstab** command to view help information.
- After enabling the automatic mounting of SSD partitions, you do not need to run the **unmount** command before installing or uninstalling the driver, and inserting or removing the SSD.

#### 3.2.3 Procedure

Step 1 Wear ESD gloves.

- **Step 2** Take out the SSD from the packing box, locate the handle of the server, and insert it into the corresponding slot of the server using four screws.
- **Step 3** Power on the server on which SSD are installed. After powering on the server, wait about 30 seconds for SSD to start.

#### 3.3 Confirming Driver Information

The NVMe driver is not required for Roealsen5 series products by default. You can use the OS driver. For example, in Windows 2008R2 or Windows2012, if patch KB2990941 has been installed, the NVMe driver is provided with the OS.

The following OSs are also integrated with the NVMe driver:

- Windows Server 2012 R2 or later
- ESXi 6.0 or later
- RHEL 6.5 or later
- CentOS 6.5 or later
- OEL 6.5 or later
- Ubuntu 14.04 or later
- SUSE Linux Enterprise Server (SLES) 11 SP4 or later

#### 3.4 Verifying the Upgrade Package Integrity

Verify the obtained upgrade package to ensure that it is consistent with the original package on the web site.

Use the Winrar or 7z tool to calculate the MD5 value of the downloaded package, and compare it with the MD5 on the Internet to ensure that the results are consistent.

#### 3.5 Installing Tool Package

After installing SSD hardware, you need to install the tool package for the operating system (Linux, Windows, and ESXi) to facilitate SSD management.

#### 3.5.1 Preparations

Before installing the tool package (which can be obtained by contacting FAE), start winscp and use WinSCP to transfer the tool package file to the server where the SSD is located. **Note:** 

You can also use other software to upload the tool package file to the server.

- The following information is required before using WinSCP transfer tool package.
- The server on which an SSD runs a virtual tunnel starts the file transfer service.
- To connect to a network, you need an IP address, user name, and password for the server to connect to.
- Winscp.exe is installed.

Use WinSCP to upload the tool package to a directory (for example, /root) on the server, as follows:

- 1. Open the **WinSCP** folder, and double-click **WinSCP.exe**.
- 2. Set the login parameters, enter the user name and password, and click Login.
  - Host name: Enter the IP address of the remote host to be connected.
    - Port number: The default value is 22.
    - user: Enter the user name (for example, admin).
    - **password**: Enter the password.
- 3. In the right pane, choose a directory of the remote host for storing files, (for example, /root/).
- 4. In the left pane, select a directory for storing files on the local computer (for example, E:\ Tools), and then select the tool package file to be transferred.
- 5. Choose **File** > **Copy**. The **Copy** dialog box is displayed.
- 6. Confirm the file to be copied and the directory of the remote host, and click **Copy**. The system starts to copy the file from the local PC to the remote host.
- 3.5.2 Procedure
- **Step 1** Confirm that the SSD has been correctly installed on the server.
- **Step 2** Upload the tool package through a shared directory (for example, /root ) and verify its integrity, or log in to the remote desktop and directly upload the tool package to the server.
- **Step 3** Log in to the operating system (OS) as an administrator.
- **Step 4** Run the following commands to go to the root directory, decompress the NVMe tool package.
  - cd /root unzip nvme-FF00XXXX.zip -d nvme-cli cd nvme-cli make install

#### **Step 5** Query the version number and execute the following command.

nvme -version

The execution results are similar:

nvme version FF00XXXX

June 2022 TD-22001-01

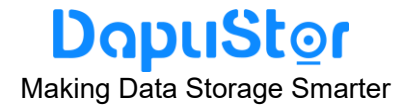

#### 4. Hot Plug

This section describes how to hot-plug a PCIe SSD.

Read the following information before hot swap.

Hot plug description of Roealsen5 series products:

- Support hot plug: R5100/R5100D/R5101/R5300/R5300D/R5301 U. 2 SSD.
- Do not support hot plug: R5100/R5100D/R5101/R5300/R5300D/R5301 AIC SSD.

Hot plug includes the following two types:

- 1. Notification hot-plug: users can directly insert the SSD device into the host when it is already power on; before pulling out the SSD device, it is necessary for users to complete the corresponding preparation steps for operating.
- 2. Surprise hot-plug: Users can directly insert and pull out the SSD device.

Application notes:

- Swap only one Roealsen5 series SSD at a time, otherwise, system anomalies may occur. After one Roealsen5 series SSD is removed or inserted, wait for at least 3 seconds before swapping or inserting another SSD.
- SSD hot swap may affect services running on the SSD. Before performing a hot swap, notify system maintenance personnel to ensure service security.
- If you insert the Roealsen5 series SSD when it is not installed on a drive tray, it may fail to be detected.
- After the Roealsen5 series SSD is removed, wait for at least 3 seconds before inserting it again. If you insert the Roealsen5 series SSD again when it is halfway removed, it may fail to be detected.
- Do not pause when inserting the Roealsen5 series SSD, otherwise, it may fail to be detected and leads to system exceptions. If the SSD cannot be detected or system exceptions occur, power cycle the server after the SSD is properly installed. If the Roealsen5 series fails to be detected due to improper insertion, remove and insert it again.

#### 4.1 System Requirements For Hot Plug

Before hot plug, ensure that the server and BIOS support hot plug.

Table 4-1 lists the Operating systems for Roealsen5 series that support hot plug. **Limitations:** 

Only SSDs that serve as data disks can be hot- plug, SSDs that serve as system boot disks cannot be hot- plug.

| 1 0 7 |                       |   |                                     | 0 |
|-------|-----------------------|---|-------------------------------------|---|
|       | Hot plug type         |   | Operating systems                   |   |
|       |                       | • | Lent Red Hat: Version 7.0 and later |   |
|       |                       | • | CentOS: 7.0 or later                |   |
|       | Notification hot-plug | • | Anyway Ubuntu: 16.04LTS,            |   |
|       |                       |   | 18.04LTS, 20.04Its                  |   |

#### Table 4-1: Operating systems for Roealsen5 series that support hot plug

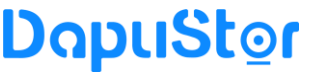

Making Data Storage Smarter

| Hot plug type     | Operating systems                                                                                                    |  |
|-------------------|----------------------------------------------------------------------------------------------------|--|
| Surprise hot-plug | <ul> <li>Costing Red Hat: Versions 7.2, 7.3,<br/>7.4, 7.5 and later</li> <li>CentOS 7.0, 7.1, 7.2 or later versions</li> <li>Anyway Ubuntu: 16.04LTS,<br/>18.04LTS, 20.04lts</li> </ul> |  |

#### 4.2 Notification hot-plug

4.2.1 Notification hot-plug a Drive in Linux

#### **Operation Scenario**

In Linux, perform the operations described in this section before performing an orderly hot swap of an Roealsen5 series SSD.

#### Preparations

You have correctly installed the Roealsen5 series on the server. You have installed the Linux tool package. For details, see Installing the Tool Package in Linux.

#### **Configuring Linux Kernel Parameters**

In Linux, such as Red Hat Enterprise Linux (RHEL) 7.0, hot swap of the Roealsen5 series SSD disk will cause unmatched maximum payload size, I/O write errors, and other issues. This is because Linux does not fully support hot swap. To avoid this issue, make changes to the Linux kernel file. The changes vary with the Linux OS type.

The Linux kernel parameter configurations also vary depending on OS types:

- RHEL 7.0 / 7.1 / 7.2 and CentOS 7.0 / 7.1 / 7.2
- RHEL 7.3 or later and CentOS 7.3 or later
- Ubuntu 16.04 / 18.04 / 20.04

#### RHEL 7.0 / 7.1 / 7.2 and CentOS 7.0 / 7.1 / 7.2

The following procedure uses CentOS 7.0 as an example.

- **Step 1** Log in to the operating system (OS) as the root user.
- **Step 2** In different installation modes, run commands to open the startup configuration file.
  - Non-EFI installation mode: Run the vim /boot/grub2/grub.cfg command to

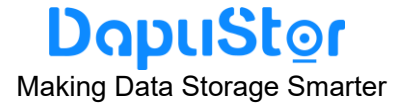

open the boot configuration file.

• EFI installation mode: Run the **vim /boot/efi/EFI/redhat/grub.cfg** command to open the boot configuration file.

```
Step 3 Enter i.
```

**Step 4** In the boot configuration file, add **pciehp.pciehp\_force=1** 

pci=pcie\_bus\_perf to the boldface part shown in the following:

Note: Between the added content and its preceding content, a space is required and no line feed is allowed.

...(Some code omitted.)
### BEGIN /etc/grub.d/10\_linux ###
menuentry 'Red Hat Enterprise Linux Server (3.10.0-1062.el7.x86\_64) 7.2
(Maipo)' --class red --class gnu-linux --class gnu --class os --unrestricted
\$menuentry\_id\_option
'gnulinux-3.10.0-327.el7.x86\_64-advanced-d399f2ab-2af6-4a37-8a4b-bbb7e06a6d
al' {

load\_video
set gfxpayload=keep
insmod gzio
insmod part\_gpt
insmod xfs
set root='hd0,gpt2'
if [ x\$feature\_platform\_search\_hint = xy ]; then
search --no-floppy --fs-uuid --set=root --hint-bios=hd0,gpt2
--hint-efi=hd0,gpt2 --hint-baremetal=ahci0,gpt2

```
a4f26d4e-c893-49fa-8ddc-9070181997c3
```

else

search --no-floppy --fs-uuid --set=root a4f26d4e-c893-49fa-8ddc-9070181997c3

fi

linuxefi /vmlinuz-3.10.0-1062.el7.x86\_64 root=/dev/mapper/rhel-root ro crashkernel=auto rd.lvm.lv=rhel/root rd.lvm.lv=rhel/swap rhgb quiet LANG=en US.UTF-8 pciehp.pciehp force=1 pci=pcie bus perf

NG=en\_US.UTF-8 pcienp.pcienp\_force=1 pci=pcie\_bus\_pe

initrdefi /initramfs-3.10.0-1062.el7.x86\_64.img

#### }

menuentry 'Red Hat Enterprise Linux Server (5.10.13-1.el7.elrepo.x86\_64) 7.2
(Maipo)' --class red --class gnu-linux --class gnu --class os --unrestricted
\$menuentry\_id\_option
'gnulinux-3.10.0-327.el7.x86\_64-advanced-d399f2ab-2af6-4a37-8a4b-bbb7e06a6d
al' {

load\_video set gfxpayload=keep insmod gzio insmod part\_gpt insmod xfs

```
DopuStor
Making Data Storage Smarter
```

```
set root='hd0,gpt2'
         if [ x$feature platform search hint = xy ]; then
            search --no-floppy --fs-uuid --set=root --hint-bios=hd0,gpt2
--hint-efi=hd0,gpt2 --hint-baremetal=ahci0,gpt2
a4f26d4e-c893-49fa-8ddc-9070181997c3
         else
            search --no-floppy --fs-uuid --set=root
a4f26d4e-c893-49fa-8ddc-9070181997c3
         fi
         linuxefi /vmlinuz-5.10.13-1.el7.elrepo.x86 64
root=/dev/mapper/rhel-root ro crashkernel=auto rd.lvm.lv=rhel/root
rd.lvm.lv=rhel/swap rhgb quiet LANG=en US.UTF-8 pciehp.pciehp force=1
pci=pcie_bus_perf
         initrdefi /initramfs-5.10.13-1.el7.elrepo.x86 64.img
}
menuentry 'Red Hat Enterprise Linux Server (3.10.0-327.el7.x86 64) 7.2 (Maipo)'
--class red --class gnu-linux --class gnu --class os --unrestricted
$menuentry id option
'gnulinux-3.10.0-327.el7.x86 64-advanced-d399f2ab-2af6-4a37-8a4b-bbb7e06a6d
a1' {
         load video
         set gfxpayload=keep
         insmod gzio
         insmod part gpt
         insmod xfs
         set root='hd0,gpt2'
         if [ x$feature_platform_search_hint = xy ]; then
            search --no-floppy --fs-uuid --set=root --hint-bios=hd0,gpt2
--hint-efi=hd0,gpt2 --hint-baremetal=ahci0,gpt2
a4f26d4e-c893-49fa-8ddc-9070181997c3
         else
            search --no-floppy --fs-uuid --set=root
a4f26d4e-c893-49fa-8ddc-9070181997c3
         fi
         linuxefi /vmlinuz-3.10.0-327.el7.x86 64 root=/dev/mapper/rhel-root ro
crashkernel=auto rd.lvm.lv=rhel/root rd.lvm.lv=rhel/swap rhgb quiet
LANG=en US.UTF-8 pciehp.pciehp force=1 pci=pcie bus perf
         initrdefi /initramfs-3.10.0-327.el7.x86 64.img
}
menuentry 'Red Hat Enterprise Linux Server
(0-rescue-b1d71ede7b394463be1d5376c56629d2) 7.2 (Maipo)' --class red --class
gnu-linux --class gnu --class os --unrestricted $menuentry id option
'gnulinux-0-rescue-b1d71ede7b394463be1d5376c56629d2-advanced-d399f2ab-2af
```

```
6-4a37-8a4b-bbb7e06a6da1' {
```

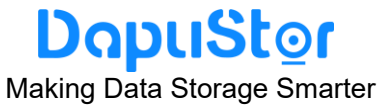

```
load_video
         insmod gzio
         insmod part gpt
         insmod xfs
         set root='hd0,gpt2'
         if [ x$feature platform search hint = xy ]; then
            search --no-floppy --fs-uuid --set=root --hint-bios=hd0,gpt2
--hint-efi=hd0,gpt2 --hint-baremetal=ahci0,gpt2
a4f26d4e-c893-49fa-8ddc-9070181997c3
         else
            search --no-floppy --fs-uuid --set=root
a4f26d4e-c893-49fa-8ddc-9070181997c3
         fi
         linuxefi /vmlinuz-0-rescue-b1d71ede7b394463be1d5376c56629d2
root=/dev/mapper/rhel-root ro crashkernel=auto rd.lvm.lv=rhel/root
rd.lvm.lv=rhel/swap rhgb quiet pciehp.pciehp force=1 pci=pcie bus perf
         initrdefi /initramfs-0-rescue-b1d71ede7b394463be1d5376c56629d2.img
}
### END /etc/grub.d/10 linux ###
···(Some code omitted.)
```

Step 5 Press Esc, enter :wq, and press Enter to save the edits.

**Step 6** Restart the OS for the settings to take effect.

Step 1 Go to notifying the OS. For details, see 4.2.2 Notifying the OS.

----End

#### RHEL 7.3 or later and CentOS 7.3 or later

The following procedure uses CentOS 7.5 as an example.

Step 1 Log in to the operating system (OS) as the root user.

- **Step 2** In different installation modes, run commands to open the startup configuration file.
  - Non-EFI installation mode: Run the **vim /boot/grub2/grub.cfg** command to open the boot configuration file.
  - EFI installation mode: Run the **vim /boot/efi/EFI/redhat/grub.cfg** command to open the boot configuration file.
- Step 3 Enter i.

Step 4 In the boot configuration file, add pciehp.pciehp\_force=1

pci=pcie\_bus\_perf to the boldface part shown in the following:

Note: Between the added content and its preceding content, a space is required and no line feed is allowed.

...(Some code omitted.)
### BEGIN /etc/grub.d/10 linux ###

## DapuStor

#### Making Data Storage Smarter

menuentry 'CentOS Linux (3.10.0-862.el7.x86 64) 7 (Core)' -- class centos -- class gnu-linux --class gnu --class os --unrestricted \$menuentry id option 'gnulinux-3.10.0-862.el7.x86 64-advanced-9f9b036d-d1d8-4a84-9683-86c3fa1237 75' {

```
load video
         set gfxpayload=keep
         insmod gzio
         insmod part msdos
         insmod xfs
         set root='hd0,msdos1'
         if [ x$feature platform search hint = xy ]; then
            search --no-floppy --fs-uuid --set=root --hint-bios=hd0,msdos1
--hint-efi=hd0,msdos1 --hint-baremetal=ahci0,msdos1 --hint='hd0,msdos1'
33e4d589-9518-4b2c-931a-e5ea368a1b9e
         else
            search --no-floppy --fs-uuid --set=root
33e4d589-9518-4b2c-931a-e5ea368a1b9e
         fi
         linux16 /vmlinuz-3.10.0-862.el7.x86 64 root=/dev/mapper/centos-root
ro crashkernel=auto rd.lvm.lv=centos/root rd.lvm.lv=centos/swap rhgb quiet
LANG=en US.UTF-8 pciehp.pciehp force=1 pci=pcie bus perf
         initrd16 /initramfs-3.10.0-862.el7.x86 64.img
menuentry 'CentOS Linux (0-rescue-61317b4da8b14a5ab6706439c05f29eb) 7
(Core)' -- class centos -- class gnu-linux -- class gnu -- class os -- unrestricted
$menuentry id option
'gnulinux-0-rescue-61317b4da8b14a5ab6706439c05f29eb-advanced-9f9b036d-d1
d8-4a84-9683-86c3fa123775' {
         load video
         insmod gzio
         insmod part msdos
         insmod xfs
         set root='hd0,msdos1'
         if [ x$feature platform search hint = xy ]; then
            search --no-floppy --fs-uuid --set=root --hint-bios=hd0,msdos1
--hint-efi=hd0,msdos1 --hint-baremetal=ahci0,msdos1 --hint='hd0,msdos1'
33e4d589-9518-4b2c-931a-e5ea368a1b9e
         else
            search --no-floppy --fs-uuid --set=root
33e4d589-9518-4b2c-931a-e5ea368a1b9e
         fi
         linux16/vmlinuz-0-rescue-61317b4da8b14a5ab6706439c05f29eb
root=/dev/mapper/centos-root ro crashkernel=auto rd.lvm.lv=centos/root
rd.lvm.lv=centos/swap rhgb quiet pciehp.pciehp force=1 pci=pcie bus perf
```

}

## DapuStor

Making Data Storage Smarter

initrd16 /initramfs-0-rescue-61317b4da8b14a5ab6706439c05f29eb.img

}

### END /etc/grub.d/10\_linux ###
...(Some code omitted.)

Step 5 Press Esc, enter :wq, and press Enter to save the edits.

Step 6 Restart the OS for the settings to take effect.

- Step 7 Go to notifying the OS. For details, see 4.2.2 Notifying the OS.
- ----End

#### Ubuntu 16.04 / 18.04 / 20.04

The following procedure uses Ubuntu 18.04.5 LTS as an example.

Step 1 Log in to the operating system (OS) as the root user.

Step 2 Run the vim /boot/grub/grub.cfg command to open the boot configuration file.

- Step 3 Enter i.
- Step 4 In the boot configuration file, add pciehp.pciehp\_force=1

pci=pcie\_bus\_perf to the boldface part shown in the following:

## Note: Between the added content and its preceding content, a space is required and no line feed is allowed.

```
···(Some code omitted.)
### BEGIN /etc/grub.d/10 linux ###
function gfxmode {
     set gfxpayload="${1}"
     if [ "${1}" = "keep" ]; then
          set vt_handoff=vt.handoff=7
     else
          set vt handoff=
     fi
}
if [ "\{recordfail\}" != 1 ]; then
  if [ -e ${prefix}/gfxblacklist.txt ]; then
     if hwmatch ${prefix}/gfxblacklist.txt 3; then
       if [  \{ match \} = 0 ]; then
          set linux gfx mode=keep
       else
          set linux gfx mode=text
       fi
     else
       set linux gfx mode=text
     fi
  else
     set linux_gfx_mode=keep
```

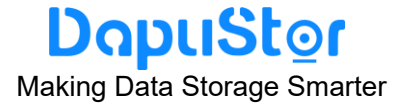

```
fi
else
  set linux gfx mode=text
fi
export linux gfx mode
menuentry 'Ubuntu' --class ubuntu --class gnu-linux --class gnu --class os
$menuentry id option
'gnulinux-simple-01e7ea6a-96cd-44b3-83ad-394b43d386f8' {
    recordfail
    load video
    gfxmode $linux gfx mode
    insmod gzio
    if [ x$grub platform = xxen ]; then insmod xzio; insmod lzopio; fi
    insmod part gpt
    insmod ext2
    if [ x feature platform search hint = xy ]; then
       search --no-floppy --fs-uuid --set=root
01e7ea6a-96cd-44b3-83ad-394b43d386f8
    else
       search --no-floppy --fs-uuid --set=root
01e7ea6a-96cd-44b3-83ad-394b43d386f8
    fi
    linux
                  /boot/vmlinuz-4.4.0-131-generic.efi.signed
root=UUID=01e7ea6a-96cd-44b3-83ad-394b43d386f8 ro pciehp.pciehp force=1
pci=pcie bus perf
                /boot/initrd.img-4.4.0-131-generic
    initrd
}
submenu 'Advanced options for Ubuntu' $menuentry id option
'gnulinux-advanced-01e7ea6a-96cd-44b3-83ad-394b43d386f8' {
    menuentry 'Ubuntu, with Linux 4.4.0-131-generic' -- class ubuntu -- class
gnu-linux --class gnu --class os $menuentry id option
'gnulinux-4.4.0-131-generic-advanced-01e7ea6a-96cd-44b3-83ad-394b43d386f8' {
         recordfail
         load video
         gfxmode $linux gfx mode
         insmod gzio
         if [ x$grub platform = xxen ]; then insmod xzio; insmod lzopio; fi
         insmod part gpt
         insmod ext2
         if [ x$feature platform search hint = xy ]; then
            search --no-floppy --fs-uuid --set=root
01e7ea6a-96cd-44b3-83ad-394b43d386f8
         else
            search --no-floppy --fs-uuid --set=root
```

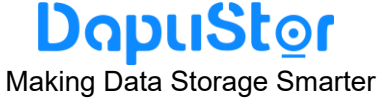

```
01e7ea6a-96cd-44b3-83ad-394b43d386f8
         fi
                  'Loading Linux 4.4.0-131-generic ...'
         echo
                  /boot/vmlinuz-4.4.0-131-generic.efi.signed
         linux
root=UUID=01e7ea6a-96cd-44b3-83ad-394b43d386f8 ro
pciehp.pciehp force=1 pci=pcie bus perf
         echo
                   'Loading initial ramdisk ...'
         initrd /boot/initrd.img-4.4.0-131-generic
     }
    menuentry 'Ubuntu, with Linux 4.4.0-131-generic (recovery mode)' -- class
ubuntu --class gnu-linux --class gnu --class os $menuentry id option
'gnulinux-4.4.0-131-generic-recovery-01e7ea6a-96cd-44b3-83ad-394b43d386f8' {
         recordfail
         load video
         insmod gzio
         if [ x$grub platform = xxen ]; then insmod xzio; insmod lzopio; fi
         insmod part gpt
         insmod ext2
         if [ x$feature platform search hint = xy ]; then
            search --no-floppy --fs-uuid --set=root
01e7ea6a-96cd-44b3-83ad-394b43d386f8
         else
            search --no-floppy --fs-uuid --set=root
01e7ea6a-96cd-44b3-83ad-394b43d386f8
         fi
                  'Loading Linux 4.4.0-131-generic ...'
         echo
         linux /boot/vmlinuz-4.4.0-131-generic.efi.signed
root=UUID=01e7ea6a-96cd-44b3-83ad-394b43d386f8 ro recovery nomodeset
dis ucode ldr pciehp.pciehp_force=1 pci=pcie_bus_perf
         echo
                   'Loading initial ramdisk ...'
         initrd /boot/initrd.img-4.4.0-131-generic
### END /etc/grub.d/10 linux ###
```

···(Some code omitted.)

- **Step 5** Press Esc, enter :wq, and press Enter to save the edits.
- Step 6 Restart the OS for the settings to take effect.
- Step 7 Go to Notifying the OS. For details, see 4.2.2 Notifying the OS.
- ----End
- 4.2.2 Notifying the OS

After notifying the operating system, you can hot plug a disk.

**Step 1** Log in to the OS as the root user.

June 2022 TD-22001-01

## DapuStor

Making Data Storage Smarter

- **Step 2** Stop all services accessing the Roealsen5 Series SSD.
- **Step 3** If you have used the **mount** command to attach the SSD partitions to certain paths, use the **umount** command to detach the partitions.
- **Step 4** Notify the OS to take power off the device.
  - a) Run the Is -I /sys/class/block command to obtain the disk's BDF.
  - **b)** Run the **Ispci -s \$bdf -vvv |grep "Physical Slot"** to obtain the actual number of the slot where the disk is attached.
  - c) Run the echo 0 > /sys/bus/pci/slots/\$slot/power command to take power off the device.

**\$slot** in the commands indicates the actual number of the slot where the device is attached.

- **Step 5** If the OS uses the **irqbalance** service to balance CPU interrupts, restart the service by using one of the following commands after performing a hot swap:
  - For RHEL 7 or Oracle 7, run systemctl restart irqbalance.service.
  - To configure the irqbalance service in other OSs, refer to documents related to the OSs.

----End

#### 4.3 Surprise Hot Swap

For details about surprise hot swap operations, see the server version requirements and operation guide of each vendor.

#### 5. Maintenance and Upgrade

#### 5.1 Upgrading the Firmware

5.1.1 Upgrading the SSD Firmware in Linux

#### **Operation Scenario**

You can upgrade the controller firmware when a new version is released.

#### Preparations

Before upgrading the firmware, check that:

- Stop or exit the Roealsen5 Series SSD applications or services, and unmount the file system that uses the SSD device.
- The firmware upgrade does not damage data on SSDs. However, you are advised to back up important data on SSDs.
- You have obtained the **nvme-cli** tool package from **FAE**.
- You have downloaded the firmware package to the server, and verified the package integrity.

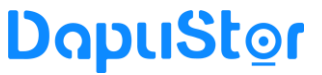

Making Data Storage Smarter

• You have uploaded the firmware file and **nvme-cli** tool package to the server.

#### Procedure

- Step 1 Log in to the operating system (OS) as the root user.
- **Step 2** Run the following command to view the firmware version of the SSD. (**nvme0** is used as an example, and the firmware used by **afi** is **fw slot=1**):
  - root@dapu-System-Product-Name:~# nvme fw-log /dev/nvme0
  - Firmware Log for device:nvme0
  - afi : 0x1
  - frs1:0x3132303230304646 (FF002020)
- **Step 3** Run the following command to query whether the firmware package exists in the directory and download.
  - root@dapu-System-Product-Name:~# ls \*. image
  - package\_compress.image
  - root@dapu-System-Product-Name:~# nvme fw-download /dev/nvme0 -f /root/
  - package compress.image
  - Firmware download success
- **Step 4** Upgrade firmware. The following two activation modes are available.
  - Reset activation mode:
    - After the upgrade (-**s=1/2/3**, -**a=1**), Restarts the system for the upgrade to take effect. The following version FF002021 is only for reference, and the actual version depends on the actual environment.
    - root@dapu-System-Product-Name:~# nvme fw-commit /dev/nvme0 -s 2 -a 1 Success committing firmware action:1 slot:1
    - root@dapu-System-Product-Name:~# nvme reset /dev/nvme0
    - After power-on, check firmware information . The firmware is successfully
    - upgraded. (the afi firmware is **fw slot=2**);
    - root@dapu-System-Product-Name:~# nvme fw-log /dev/nvme0
    - Firmware Log for device:nvme0
    - afi : 0x2
    - frs1:0x3132303230304646 (FF002021)
    - frs2:0x3132303230304646 (FF002021)
    - Immediate activation mode:
      - Run the following command to activate the firmware immediately after the upgrade. The I/O is affected during the activation. Check the firmware version after the upgrade. The following version **FF002021** is only for reference, and the actual version depends on the actual environment.
      - root@dapu-System-Product-Name:~# nvme fw-commit /dev/nvme0 -s 3 -a 3
      - Success committing firmware action:3 slot:3
      - root@dapu-System-Product-Name:~# nvme fw-log /dev/nvme0
      - Firmware Log for device:nvme0
      - afi : 0x3
      - frs1:0x3132303230304646 (FF002021)

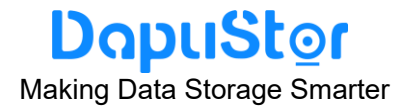

frs2 : 0x3132303230304646 (FF002021) frs3 : 0x3132303230304646 (FF002021)

Note: If an exception occurs in Step 3 or Step 4 and the upgrade fails, please contact DapuStor FAE.

----End

5.1.2 Upgrading the SSD Firmware in Windows

#### **Operation Scenario**

You can upgrade the controller firmware when a new version is released.

#### Preparations

Before upgrading the firmware, check that:

- Stop or exit the Roealsen5 Series SSD applications or services, and unmount the file system that uses the SSD device.
- The firmware upgrade does not damage data on SSDs. However, you are advised to back up important data on SSDs.
- You have obtained the **nvme-cli** tool package from **FAE**.
- You have downloaded the firmware package to the server, and verified the package integrity.
- You have uploaded the firmware file and **nvme-cli** tool package to the server.

#### Procedure

- **Step 1** Log in to the Windows as an administrator. The following uses Windows 10 as an example.
- Step 2 Choose Start > Windows PowerShell. The Windows PowerShell is displayed.
- **Step 3** Run the following command to view the name of the SSD to be upgraded. PS C:\Users\Administrator> Get-PhysicalDisk

FriendlyNameSerialNumberMediaType CanPool OperationalStatus HealthStatus UsageSize------------------------DAPUSTORDPRD3108T0T306T40006D4C\_528B\_B4F9\_8EC4\_D8BC\_591E\_3B06\_0001.SSDTrueOKHealthyAuto-Select5.82 TB

**Step 4** Run the following command to view the controller firmware version of the SSD. (DAPUSTOR DPRD3108T0T306T4000 is used as an example, the **afi** firmware is **fw** 

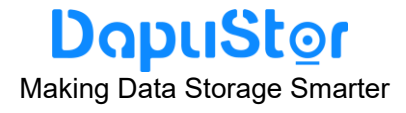

slot=1).

PS C:\Users\Administrator> Get-PhysicalDisk -FriendlyName "DAPUSTOR DPRD3108T0T306T4000" Get-StorageFirmwareInformation

| Object                                    | : MSFT_PhysicalDisk (ObjectId =   |  |
|-------------------------------------------|-----------------------------------|--|
| "{1}\\DESKTOP-SM79CIF\root/Microsoft/Win) |                                   |  |
| SupportsUpdate                            | : True                            |  |
| NumberOfSlots                             | : 3                               |  |
| ActiveSlotNumber                          | :1                                |  |
| SlotNumber                                | : {1, 2, 3}                       |  |
| IsSlotWritable                            | : {True, True, True}              |  |
| FirmwareVersionInSlot                     | : { FF002021, FF002021, FF002021} |  |

Step 5 Run the following command to upgrade the firmware and check whether the firmware version is slot=2.

> PS C:\Users\Administrator> Get-PhysicalDisk -FriendlyName "DAPUSTOR DPRD3108T0T306T4000" | Update-StorageFirmware -ImagePath "C:\ package compress.image" -SlotNumber 2 PS C:\Users\Administrator> Get-PhysicalDisk -FriendlyName "DAPUSTOR DPRD3108T0T306T4000" Get-StorageFirmwareInformation

| Object                                    | : MSFT_PhysicalDisk (ObjectId = |  |  |
|-------------------------------------------|---------------------------------|--|--|
| "{1}\\DESKTOP-SM79CIF\root/Microsoft/Win) |                                 |  |  |
| SupportsUpdate                            | : True                          |  |  |
| NumberOfSlots                             | : 3                             |  |  |
| ActiveSlotNumber                          | :2                              |  |  |
| SlotNumber                                | : {1, 2, 3}                     |  |  |
| IsSlotWritable                            | : {True, True, True}            |  |  |
| FirmwareVersionInSlot :                   | { FF002021, FF002021, FF002021} |  |  |

If slot=2, the firmware is successfully upgraded, otherwise restart the OS after the upgrade.

**Step 6** Wait until it is powered on and check again. If the query fails, please contact DapuStor FAE.

More information, see <u>Update-StorageFirmware</u>.

#### 5.1.3 Upgrading the SSD Firmware in VMware

#### **Operation Scenario**

You can upgrade the controller firmware when a new version is released.

#### **Preparations**

Before upgrading the firmware, check that: June 2022 TD-22001-01

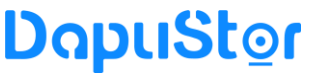

Making Data Storage Smarter

- Stop or exit the Roealsen5 Series SSD applications or services, and unmount the file system that uses the SSD device.
- The firmware upgrade does not damage data on SSDs. However, you are advised to back up important data on SSDs.
- You have obtained the **nvme-cli** tool package from **FAE**.
- You have downloaded the firmware package to the server, and verified the package integrity.
- You have uploaded the firmware file and **nvme-cli** tool package to the server.

#### Procedure

Step 1 Log in to ESXi over SSH. The following uses ESXi 6.7 as an example.

**Step 2** Run the following command to view the firmware versiom of the SSD to be upgraded (the active fw slot is 1).

[root@localhost-host:~] esxcli nvme device list

HBA Name Status Signature

-----

vmhba0 Online nvmeMgmt-nvme00010000

[root@localhost-host:~] esxcli nvme device log fwslot get -A vmhba0 Firmware Slot Info:

Firmware Slot to Be Activated at Next Controller Reset: 0

Firmware Slot Being Activated: 1

Firmware Revision for Slot 1: FF002021

Firmware Revision for Slot 2:

Firmware Revision for Slot 3:

Firmware Revision for Slot 4:

Firmware Revision for Slot 5:

Firmware Revision for Slot 6:

Firmware Revision for Slot 7:

**Step 3** Run the following command to dowLoad firmware package.

[root@localhost-host:~] ls /tmp/\*.image

/tmp/package\_compress.image

[root@localhost-host:~]

[root@localhost-host:~]

[root@localhost-host:~] esxcli nvme device firmware download -A vmhba0 -f

/tmp/ package\_compress.image

Download firmware successfully.

**Step 4** Upgrade firmware. The following two activation modes are available.

• Reset activation mode:

After the upgrade (**-s=2, -a=1**), Restarts the system for the upgrade to take effect. The following version FF002021 is only for reference. The actual version depends on the actual environment.

[root@localhost-host:~] esxcli nvme device firmware activate -a 1 -s 2 -A vmhba0

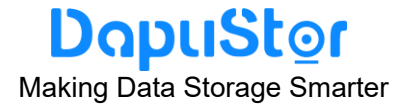

Success committing firmware action:1 slot:1.

[root@localhost-host:~] esxcli nvme device log fwslot get -A vmhba0 Firmware Slot Info:

Firmware Slot to Be Activated at Next Controller Reset: 2

Firmware Slot Being Activated: 1

Firmware Revision for Slot 1: FF002021

Firmware Revision for Slot 2: FF002021

Firmware Revision for Slot 3:

Firmware Revision for Slot 4:

Firmware Revision for Slot 5:

Firmware Revision for Slot 6:

Firmware Revision for Slot 7:

[root@localhost-host:~] reboot

Immediate activation mode:

Run the following command to activate the firmware immediately after the upgrade. The I/O is affected during the activation. Check the firmware version after the upgrade. The following version **FF002021** is only for reference. The actual version depends on the actual environment.

[root@localhost-host:~] esxcli nvme device firmware activate -a 3 -s 3 -A vmhba0 Commit firmware successfully.

[root@localhost-host:~] esxcli nvme device log fwslot get -A vmhba0 Firmware Slot Info:

Firmware Slot to Be Activated at Next Controller Reset: 0

Firmware Slot Being Activated: 3

Firmware Revision for Slot 1: FF002021

Firmware Revision for Slot 2: FF002021

Firmware Revision for Slot 3: FF002021

Firmware Revision for Slot 4:

Firmware Revision for Slot 5:

Firmware Revision for Slot 6:

Firmware Revision for Slot 7:

Note: If an exception occurs in Step 3 or Step 4 and the upgrade fails, please contact DapuStor FAE.

#### 5.2 Querying Health Status of an SSD

The Roealsen5 Series SSDs support the query SMART attribute in the NVMe 1.4a protocol.

#### **Operation Scenario**

Check the SSD health status.

June 2022 TD-22001-01

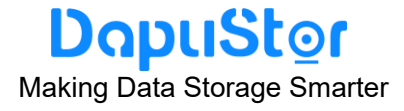

#### Procedure

**Step 1** Log in to the OS as an administrator or a member in the administrator group.

**Step 2** Run the following command to query the health status of the SSD controller (such as nvme0):

nvme smart-log /dev/nvme0n1

This command complies with the NVMe 1.4a protocol. The value of the **critical\_warning** item in the system echo message indicates the controller health status of the SSD device.

- The value of **critical\_warning** is **0**, it indicates that the SSD is normal.
- The value of **critical\_warning** is non-0, it indicates that the SSD is abnormal.
- The return value is defined as Table A-1 of Annex A.

#### 5.3 Information Collection

#### 5.3.1 Collecting SSD Information

#### **Operation Scenario**

Collect SSD information when maintaining SSDs.

#### Procedure

- **Step 1** Log in to the OS as an administrator or a member in the administrator group.
- **Step 2** Run the following command to query general information about the SSD controller (such as nvme0):

nvme dapu get-fwVerInfo /dev/nvme0n1 -H

The command output is similar to the following:

root@tester:~# nvme dapu get-fwVerInfo /dev/nvme0n1 -H

commit id : 1e646c

ddrType : NY1X16

compileTime: NIDT-2021-08-25/11:25:02

vendorSpecific: 0x65416059

fwVer: 0x50002021

RESULT: DAPU: Success(0)

- **Step 3** Run the following command to query the SMART information of the SSD controller (such as nvme0):
  - nvme dapu get-selfDefineSmartInfo /dev/nvme0n1 -H

The vendor smart is defined as Table A-2 of Annex A.

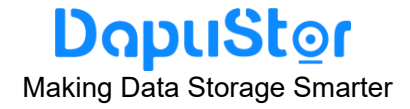

5.3.2 Collecting SSD Logs

#### **Operation Scenario**

Collect SSD logs when maintaining SSDs.

#### Procedure

Step 1 Log in to the OS as an administrator or a member in the administrator group.

**Step 2** Run the following command to collect the SSD controller (such as nvme0) log information:

nvme dapu get-dialog /dev/nvme0n1 The command output is similar to the following: root@tester:~# nvme dapu get-dialog /dev/nvme0n1 RESULT: get clog Success(0) RESULT: get dfx Success(0) RESULT: get coredump Success(0) RESULT: get smart Success(0) RESULT: get syslog Success(0) RESULT: get mlog Success(0) RESULT: get mlog Success(0) RESULT: DAPU: Success(0)

The SSD Logs are stored in the current directory. Log format : Driver lever\_date \_DiaLog, for example, nvme0n1\_20210402\_171531\_DiaLog

#### 5.4 Securely Erasing SSD Data

The Roealsen5 Series SSDs support optional NVMe 1.4a Sanitize management commands.

NVMe 1.4a provides three types of data destruction: **crypto erase**, **block erase**, and **overwrite**.

The Current version of Roealsen5 Series supports block erase and overwrite.

All destruction actions are performed in the background. **sanitize -log** is supported to query the status and progress of **sanitize**.

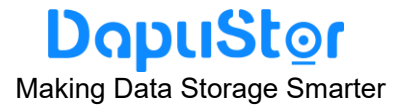

#### 5.4.1 Sanitize data destruction operation

#### Function

This command is used to perform data destruction on the specified SSD device.

#### Format

nvme sanitize \$dev [-d no-deallocate] [-i oipbp] [-n owpass] [-u ause] [-a sanact] [-p ovrat]

#### **Parameters**

| Parameter     | Description                                                                                                    | Value                                                                                                    |
|---------------|----------------------------------------------------------------------------------------------------|----------------------------------------------------------------------------------------------------|
| \$dev         | Indicates the name of an SSD.                                                                                      | Example: / <b>dev/nvme0</b>                                                                                                    |
| no-deallocate | Indicates whether to<br>reassign logical<br>blocks after the<br>sanitize operation is<br>completed<br>successfully | <ul> <li>0: Reallocate, default is 0.</li> <li>1: no-deallocate.</li> <li>The default value is 0.</li> <li>Note:</li> <li>If the sanact type is 1, that is, exit Failure mode this parameter is ignored.</li> </ul>                                                                                                    |
| oipbp         | Indicates whether<br>the overwrite mode<br>is inverted between<br>two overwrites.                                  | <ul> <li>0: The overwrite mode is not inverted.</li> <li>1: The overwrite mode is inverted.</li> <li>Note:<br/>This parameter is available only when sanact is 3 (overwrite operation). In other cases, this parameter is ignored.</li> </ul>                                                                                                  |
| owpass        | Indicates the number<br>of overwrite<br>operations.                                                                | <ul> <li>Specifies the number of data overwrites.</li> <li>The value ranges from 1 to 16.</li> <li>If this parameter is not specified or 0 is specified, the number of overrides is 16.</li> <li>Note:</li> <li>This parameter is available only when sanact is 3 (overwrite operation). In other cases, this parameter is ignored.</li> </ul> |
| ause          | Indicates a restriction mode.                                                                                      | <ul><li>0: restricted completion mode</li><li>1: unrestricted completion mode</li></ul>                                                                                                    |
| sanact        | Indicates an operation type.                                                                                       | <ul> <li>0: reserved</li> <li>1: exit failure mode</li> <li>2: block erase operation</li> <li>3: overwrite operation</li> <li>4: crypto erase operation</li> </ul>                                                                                                    |

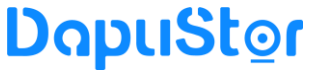

Making Data Storage Smarter

|        |                                           | Note:                                            |
|--------|-------------------------------------------|--------------------------------------------------|
|        |                                           | Roealsen5 Series supports type 1, 2 and 3        |
|        | • A 32-bit value is used for overwriting. |                                                  |
|        | Indicates the overwrite pattern.          | Note:                                            |
| ovrpat |                                           | This parameter is available only when sanact     |
|        |                                           | is 3 (overwrite operation). In other cases, this |
|        |                                           | parameter is ignored.                            |

#### **Usage Guidelines**

None

#### Example

```
# Perform data destruction operation on /dev/nvme1
[root@localhost ~]# nvme sanitize /dev/nvme1 -a 3 -d -i -n 1 -u -p 0x12345678
[root@localhost ~]#
```

#### 5.4.2 Query the status and progress of **Sanitize** operations

#### Function

This command is used to query the status and progress of data destruction on a specified SSD.

#### Format

nvme sanitize-log \$dev -H

#### Parameters

None

#### **Usage Guidelines**

None

#### Example

# Query the data destruction progress on /dev/nvme1

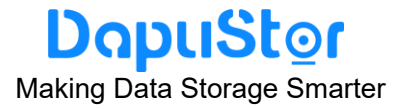

[root@localhost ~]# nvme sanitize-log /dev/nvme1 -H Sanitize Progress (SPROG) : 1145 (1.747131%) Sanitize Status (SSTAT) : 0x102 [2:0] Sanitize in Progress. [7:3] Number of completed passes if most recent operation was overwrite: 0 [8] Global Data Erased set: NVM storage has not been written Sanitize Command Dword 10 Information (SCDW10): 0x31b Estimated Time For Block Erase : 0 Estimated Time For Block Erase : 60 Estimated Time For Crvpto Erase : 4294967295

#### 5.5 Querying SSD Lifespans

#### **Operation Scenario**

Query the lifespan of an SSD.

#### Procedure

Step 1 Log in to the OS as an administrator or a member in the administrator group.Step 2 Run the following command to query the SMART information of the SSD controller (such as nvme0):

nvme smart-log /dev/nvme1

The command output is similar to the following:

| root@dapu-System-Product-                             | Name:~# nvme smart-log /dev/nvme1 |  |
|-------------------------------------------------------|-----------------------------------|--|
| Smart Log for NVME device:nvme1 namespace-id:ffffffff |                                   |  |
| critical_warning                                      | : 0                               |  |
| temperature                                           | : 37 C                            |  |
| available_spare                                       | : 100%                            |  |
| available_spare_threshold                             | : 10%                             |  |
| percentage_used                                       | : 0%                              |  |
| data_units_read                                       | : 8                               |  |
| data_units_written                                    | : 85                              |  |
| host_read_commands                                    | : 182                             |  |
| host_write_commands                                   | : 335                             |  |
| controller_busy_time                                  | : 0                               |  |
| power_cycles                                          | : 4                               |  |
| power_on_hours                                        | : 320                             |  |
| unsafe_shutdowns                                      | : 0                               |  |
| media_errors                                          | : 0                               |  |
| num_err_log_entries                                   | : 0                               |  |
| Warning Temperature Time                              | : 0                               |  |
| Critical Composite Temperat                           | ure Time : 0                      |  |
| Temperature Sensor 1                                  | : 60 C                            |  |
| Temperature Sensor 2                                  | : 38 C                            |  |

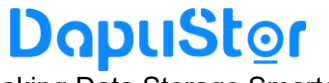

Making Data Storage Smarter

| Temperature Sensor 3              | : 31 C |
|-----------------------------------|--------|
| Temperature Sensor 4              | : 32 C |
| Temperature Sensor 5              | : 34 C |
| Thermal Management T1 Trans Count | : 0    |
| Thermal Management T2 Trans Count | : 0    |
| Thermal Management T1 Total Time  | : 0    |
| Thermal Management T2 Total Time  | : 0    |

**Step 3** The percentage used parameter displays the used lifespan percentage of the SSD. 0% represents the new disk.

If the value of percentage used exceeds 100%, the SSD lifespan has expired, and DapuStor warranty service is unavailable. You need to back up data on the SSD as soon as possible and replace the SSD.

#### 5.6 Common Faults

5.6.1 Hardware Connection Faults or Other Faults

Hardware connection faults are mostly identified by indicators. If the yellow indicator of a device is on and the green indicator is off 30 seconds after a new drive is installed or during proper operating, hardware faults occur.

#### Typical fault causes are as follows:

- The drive is not securely installed.
- The drive is installed in a non-NVMe slot.
- A drive hardware port fault occurs.

#### 5.6.2 Drive Identification Faults or Other Faults

Drive identification faults indicate scenarios where the host OS disk manager (for example, fdisk-I in Linux and the device manager in Windows) cannot properly identify Roealsen5 Series SSDs when hardware connections are correct. If drive identification faults occur, collect all logs.

#### Typical fault causes are as follows:

- The NVMe driver is not installed on the OS.
- OS driver loading fails.
- The link is abnormal and the disk is isolated by the OS.

#### 5.6.3 Drive Internal Faults or Other Faults

Drive internal faults indicate scenarios where drive internal alarms occur while the OS can properly identify drives. If such faults occur, the drives do not function properly or cannot be used. This section uses an example to describe how to identify such faults.

Step 1 Query smart information about the SSD, and critical\_warning = 0, which indicates that the disk is healthy.

| [root@localhost ~]# nvme smart-log /dev/nvme2         |             |  |
|-------------------------------------------------------|-------------|--|
| Smart Log for NVME device:nvme2 namespace-id:ffffffff |             |  |
| critical_warning                                      | : 0         |  |
| temperature                                           | : 35 C      |  |
| available_spare                                       | : 100%      |  |
| available_spare_threshold :                           | : 10%       |  |
| percentage_used                                       | : 0%        |  |
| data_units_read                                       | : 99,165    |  |
| data_units_written                                    | : 329,232   |  |
| host_read_commands                                    | : 769,206   |  |
| host_write_commands                                   | : 3,613,633 |  |
| controller_busy_time                                  | : 11        |  |
| power_cycles                                          | : 12        |  |
| power_on_hours                                        | : 387       |  |
| unsafe_shutdowns                                      | :9          |  |
| media_errors                                          | : 2         |  |
| num_err_log_entries                                   | : 2         |  |
| Warning Temperature Time                              | : 0         |  |
| Critical Composite Temperature Time : (               | )           |  |
| Temperature Sensor 1                                  | : 56 C      |  |
| Temperature Sensor 2                                  | : 35 C      |  |
| Temperature Sensor 3                                  | : 32 C      |  |
| Temperature Sensor 4                                  | : 31 C      |  |
| Temperature Sensor 5                                  | : 32 C      |  |
| Thermal Management T1 Trans Count                     | : 0         |  |
| Thermal Management T2 Trans Count                     | : 0         |  |
| Thermal Management T1 Total Time                      | : 0         |  |
| Thermal Management T2 Total Time                      | : 0         |  |

If critical\_warning is another value, it indicates that the disk is abnormal, such as overtemperature and insufficient redundant space.

#### Typical fault causes are as follows:

- The available space is lower than the threshold, or too many damaged blocks.
- The temperature is excessively high, for example, exceeding 78 ° C.
- An internal fault occurs, a capacitor fails, and the backup power fails (see Table A-2 for systemWarning1 and systemWarning2).

#### DopuStor Making Data Storage Smarter

Critical Warning parameters are shown below:

| Bit | Description                                                                                                    |
|-----|----------------------------------------------------------------------------------------------------|
| 0   | 1: The available space is smaller than the threshold.                                                                                                    |
| 1   | 1: The tmperature above the overtemperature threshold or below the undertemperature threshold: Causes include drive temperature below 0°C or above 78°C. |
| 2   | 1: The reliability of the device has been reduced due to a critical media error.                                                                         |
| 3   | 1: The medium is read-only.                                                                                                    |
| 4   | 1: An internal error downgrades the NVM subsystem reliability.                                                                                           |
| 7:5 | The reserved.                                                                                                    |

**Step 2** If the **nyme list** cannot find block devices, run the following command to query the NVMe list and collect logs. For details, see 6.3. [root@localhost ~]# ls /sys/block/ -l|grep nvme lrwxrwxrwx 1 root root 0 Mar 26 13:56 nvme0n1 -> ../devices/pci0000:00/0000:00:01.0/0000:01:00.0/nvme/nvme0/nvme0n1 lrwxrwxrwx 1 root root 0 Mar 26 13:56 nvme2n1 -> ../devices/pci0000:00/0000:00:1c.4/0000:09:00.0/nvme/nvme2/nvme2n1 [root@localhost~]# nvme list Node SN Model Namespace Usage FW Rev Format \_\_\_\_\_ ----- -----\_\_\_\_\_ /dev/nvme0n1 A23UE0A218001QWM DAPUSTOR DPRD3104T0T503T8000 3.84 TB / 3.84 TB 1 512 B + 0 BFF002021 DAPUSTOR DPRD3108T0T507T6000 /dev/nvme2n1 B0031EB014EBA 7.68 TB / 7.68 TB 512 B + 0 BFF002021 1 [root@localhost~]# ls /dev/nvme\* /dev/nvme0 /dev/nvme0n1 /dev/nvme1 /dev/nvme2 /dev/nvme2n1 /dev/nvme2n1p1 [root@localhost ~]# nvme id-ctrl /dev/nvme1 NVME Identify Controller: vid : 0x1e3b ssvid : 0x1e3b : JR5U31A218001QJ6 sn mn : DAPUSTOR DPRD3108T0T507T6000 fr : FF002021 :4 rab : d8bc59 ieee cmic :0

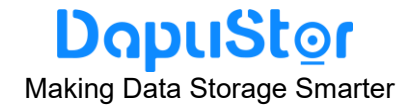

mdts : 5 cntlid : 1 ver : 10400

#### 5.7 Indicator Status Description

The indicators on the front panel of the drive bay display the working status of the Roealsen5 Series.

The following is the description of SSD indicators (AIC only has failure indicators).

| Activity Indicator<br>(Green) | Fault Indicator<br>(Amber/Blue) | Description                               |
|-------------------------------|---------------------------------|-------------------------------------------|
| OFF                           | OFF                             | The SSD cannot be detected.               |
| ON                            | OFF                             | The SSD is detected and working properly. |
| 2 Hz                          | OFF                             | Data access to the SSD is in progress.    |
| OFF                           | ON                              | The SSD is faulty.                        |

#### 5.8 Removing an Roealsen5 Series SSD

#### Removing an Roealsen5 Series SSD disk

Do not remove the 2.5-inch SSD shell and label without approval. Otherwise, the DapuStor is not responsible for after-sales and maintenance. During the maintenance period, if you encounter functional problems, please contact after-sales service personnel for replacement and repair.

#### Removing an Roealsen5 Series SSD card

Do not remove the Card SSD (AIC) without approval. Otherwise, the DapuStor is not responsible for after-sales and maintenance. During the maintenance period, if you encounter functional problems, please contact after-sales service personnel for replacement and repair.

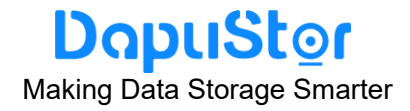

#### 6. Command Description

#### 6.1 Querying the firmware version of an SSD

#### Function

This command is used to query the firmware version of an SSD.

#### Format

nvme dapu get-fwVerInfo devicename -H

#### **Parameters**

None

#### **Usage Guidelines**

None

#### Example

# Query the firmware version information about an SSD root@ubuntu-Super-Server:~# nvme dapu get-fwVerInfo /dev/nvme0n1 -H commit\_id : a78f1b ddrType : NY1X16 compileTime: NIDT-2021-08-26/16:56:26 vendorSpecific: 0xb1275d9c fwVer: 0x50002021 RESULT: DAPU: Success(0)

#### 6.2 Querying the SMART Information About an SSD

#### Function

This command is used to query the SMART (Self-Monitoring, Analysis and Reporting Technology) information about an SSD (SSD controller).

#### Format

nvme dapu get-selfDefineSmartInfo devicename -H

June 2022 TD-22001-01

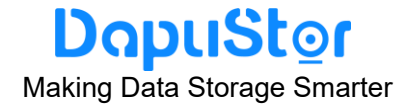

#### **Parameters**

None

#### **Usage Guidelines**

None

#### Example

# Query the SMART (Self-Monitoring, Analysis and Reporting Technology) information about an SSD (SSD controller)

root@ubuntu-Super-Server:~# nvme dapu get-selfDefineSmartInfo /dev/nvme0n1 -H

| switchOpTimes                  | : 0          |
|--------------------------------|--------------|
| ctrlBusyTimeS                  | : 0          |
| powerOnTimeS                   | : 0          |
| flashOverTemperatureCount      | : 0          |
| flashPeakTemperature           | : 41 (C)     |
| flashOverTemperatureTime       | : 0 (S)      |
| peakTemperature                | : 43 (C)     |
| overTemperatureCount           | : 0          |
| overTemperatureTime            | : 0 (S)      |
| controllerPeakTemperature      | : 71 (C)     |
| controllerOverTemperatureCount | : 0          |
| controllerOverTemperatureTime  | :0(S)        |
| capacitorVolume                | : 1659 (uF)  |
| capacitorVoltage               | : 27909 (mV) |
| capacitorCycle                 | :1           |
| capacitorHealth                | :0,05        |
| capacitorFlashOff              | :0           |
| faultCENumber                  | : 0          |
| totalBlockCount                | : 1519616    |
| totalBadBlockCount             | : 387009     |
| onflyBadBlockCount             | : 0          |
| totalPageCount                 | : 583532544  |
| lostDiskVolume                 | : 0 (Byte)   |
| FTLDirtyRebuildCount           | : 0          |
| FTLDeepRebuildCount            | : 0          |
| sysWLReadCount                 | : 0          |
| usrWLReadCount                 | : 0          |
| sysWLReadSizeKB                | : 0          |
| usrWLReadSizeKB                | : 0          |
| sysFgWLMoveCount               | : 0          |

#### DopuStor Making Data Storage Smarter

| usrFgWLMoveCount           | : 0       |
|----------------------------|-----------|
| sysBgWLMoveCount           | : 0       |
| usrBgWLMoveCount           | : 0       |
| deepRebuildMark            | : 0       |
| factoryBadBlockCount       | : 387009  |
| programBadBlockCount       | : 0       |
| eraseBadBlockCount         | : 0       |
| uncBadBlockCount           | : 0       |
| IOWriteCount               | : 120     |
| IOWriteFailCount           | : 0       |
| metaGCWriteCount           | : 0       |
| sysGCWriteCount            | : 0       |
| usrGCWriteCount            | : 0       |
| metaGCReadCount            | : 0       |
| sysGCReadCount             | : 0       |
| usrGCReadCount             | : 0       |
| metaGCReadSizeKB           | : 0       |
| sysGCReadSizeKB            | : 0       |
| usrGCReadSizeKB            | : 0       |
| sysCriGcMoveCount          | : 0       |
| usrCriGcMoveCount          | : 0       |
| forceMoveCount             | : 0       |
| sysRDAReadCount            | : 0       |
| sysRDAReadSizeKB           | : 0       |
| sysRDAMoveCount            | : 0       |
| usrRDAReadCount            | : 0       |
| usrRDAReadSizeKB           | : 0       |
| usrRDAMoveCount            | : 0       |
| sysDataRetentionReadCount  | :0        |
| sysDataRetentionReadSizeKB | :0        |
| usrDataRetentionReadCount  | :0        |
| usrDataRetentionReadSizeKB | : 0       |
| RentionCheckMoveCnt        | : 0       |
| RberCheckMoveCnt           | : 0       |
| rootTotalWrSizeKB          | : 256     |
| rootFgWrSizeKB             | : 256     |
| usrTotalWrSizeKB           | : 0       |
| usrFgWrSizeKB              | : 0       |
| userRemapBlkCnt            | : 0       |
| metaRemapBlkCnt            | : 0       |
| usrWriteWA                 | : 0.00    |
| userAvalibleBlockNum       | : 691     |
| userFreeBlockNum           | : 691     |
| userFreeCapacityMB         | : 2122752 |

June 2022 TD-22001-01

#### DopuStor Making Data Storage Smarter

| sysAvalibleBlockNum        | : 18         |  |
|----------------------------|--------------|--|
| sysFreeBlockNum            | : 16         |  |
| sysFreeCapacityMB          | : 24576      |  |
| metaAvalibleBlockNum       | : 8          |  |
| metaFreeBlockNum           | : 7          |  |
| metaFreeCapacityMB         | : 5376       |  |
| averageECCnt               | : 0          |  |
| maximumECCnt               | : 0          |  |
| minimumECCnt               | : 0          |  |
| systemTimeInSeconds        | : 1629980801 |  |
| port0RxErrCnt              | : 0          |  |
| port0BadTlpCnt             | : 0          |  |
| port0LcrcErrCnt            | : 0          |  |
| port0BadDllpCnt            | : 0          |  |
| port0RepNumRolloverCnt     | : 0          |  |
| port0RepToCnt              | : 0          |  |
| port0PoisTlpCnt            | : 0          |  |
| port0EcrcErrCnt            | : 0          |  |
| port0UnsReqCnt             | : 108        |  |
| port0CompAbortCnt          | : 0          |  |
| port0CompToCnt             | : 0          |  |
| pf0CrcErrCnt               | : 0          |  |
| port1RxErrCnt              | : 0          |  |
| port1BadTlpCnt             | : 0          |  |
| port1LcrcErrCnt            | : 0          |  |
| port1BadDllpCnt            | : 0          |  |
| port1RepNumRolloverCnt     | : 0          |  |
| port1RepToCnt              | : 0          |  |
| port1PoisTlpCnt            | :0           |  |
| port1EcrcErrCnt            | : 0          |  |
| port1UnsReqCnt             | :0           |  |
| port1CompAbortCnt          | : 0          |  |
| port1CompToCnt             | : 0          |  |
| pflCrcErrCnt               | : 0          |  |
| unalignedHostWritePowerOn  | Count : 0    |  |
| unalignedHostWriteTotalCou | nt : 0       |  |
| systemWarning1             | : 0          |  |
| systemWarning2             | : 0          |  |
| historyWarning1            | : 0          |  |
| historyWarning2            | : 0          |  |
| ControllerReset            | :1           |  |
| SubSystemReset             | : 0          |  |
| pcie0Reset                 | : 0          |  |
| pcie1Reset                 | : 0          |  |

June 2022 TD-22001-01

| Da        | puStor             |
|-----------|--------------------|
| Making Da | ata Storage Smarte |

| i2cDropForce            | : 0    |  |
|-------------------------|--------|--|
| powerConsumptionLevel   | : 0    |  |
| firmwareHealthStatus    | : 0    |  |
| diskStatus              | : 0    |  |
| ddrUncErrCnt            | : 0    |  |
| ddrEccErrCnt            | : 0    |  |
| fcrcErr                 | : 0    |  |
| trimPadReadErr          | : 0    |  |
| WrPadReadErr            | : 0    |  |
| dppGuardErr             | : 0    |  |
| dppLbaRefErr            | : 0    |  |
| dppLbaAppErr            | : 0    |  |
| raidRecoverSuccCnt      | :00    |  |
| raidRecoverFailCnt      | :00    |  |
| beReadCnt               | : 1065 |  |
| beReadFail              | : 0    |  |
| beProgCnt               | : 266  |  |
| beProgFail              | : 0    |  |
| beEraseCnt              | : 832  |  |
| beEraseFail             | : 0    |  |
| beUncCnt                | : 0    |  |
| beVttCnt                | : 0    |  |
| beVttResumeCnt          | : 0    |  |
| beTimeoutCnt            | : 0    |  |
| uncHostRdErrCnt         | : 0    |  |
| uncUsrBgRdErrCnt        | : 0    |  |
| uncSysRdErrCnt          | : 0    |  |
| uncSysBgRdErrCnt        | : 0    |  |
| uncOtherRdErrCnt        | :0     |  |
| sscanMetaErrBm          | : 0    |  |
| sscanSysErrBm           | :0     |  |
| sscanUserErrCnt         | :0     |  |
| ftlBgRdaCnt             | :0     |  |
| ftlBgDrCnt              | : 0    |  |
| ftlBgDpCnt              | : 0    |  |
| RESULT: DAPU: Success(0 | )      |  |

#### 6.3 Obtaining logs of a specified SSD

#### Function

This command is used to Obtain logs of a specified SSD.

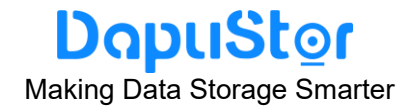

#### Format

nvme dapu get-dialog devicename -n 1

#### **Parameters**

| Parameter                          | Description        | Value               |  |
|------------------------------------|--------------------|---------------------|--|
| value= <num>, -n <num></num></num> | Whether the folder | 0: not compressed   |  |
|                                    | is compressed      | Others: compression |  |

#### **Usage Guidelines**

| Log type                        | Log folder or file name              |  |  |  |
|---------------------------------|--------------------------------------|--|--|--|
| Persistent syslog log folder    | nvme0n1_20210402_180846_SysLog       |  |  |  |
| Unpersisted syslog folder       | nvme0n1_20210402_180859_MlogMem.log  |  |  |  |
| critical log files              | nvme0n1_20210402_180846_c.log        |  |  |  |
| Core Dump log files             | nvme0n1_20210402_180846_CoreDump.log |  |  |  |
| DFX log files                   | nvme0n1_20210402_180846_dfx.log      |  |  |  |
| Standard SMART information file | smart.log                            |  |  |  |
| Vendor Unique SMART Log         | vsmart.log                           |  |  |  |

#### Example

# Obtain logs of a specified SSD root@tester:~# nvme dapu get-dialog /dev/nvme0n1 RESULT: get clog Success(0) RESULT: get dfx Success(0) RESULT: get coredump Success(0) RESULT: get vsmart Success(0) RESULT: get smart Success(0) RESULT: get syslog Success(0) RESULT: get mlog Success(0) RESULT: get mlog Success(0) RESULT: DAPU: Success(0)

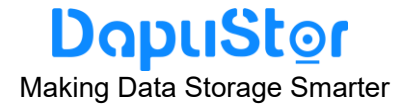

#### 6.4 Querying the WWN of an SSD

#### Function

This command is used to query the WWN of an SSD.

#### Format

nvme dapu get-equipWwn devicename -H

#### **Parameters**

None

#### **Usage Guidelines**

None

#### Example

# Query query the WWN of an SSD
root@ubuntu-Super-Server:~# nvme dapu get-equipWwn /dev/nvme0n1 -H
WWN : 5D8BC59030000032
RESULT: DAPU: Success(0)

#### 6.5 Setting Time Synchronization of a specified SSD

#### Function

This command is used to set time Synchronization of a specified SSD.

#### Format

nvme dapu set-sysCurTime devicename

#### **Parameters**

None

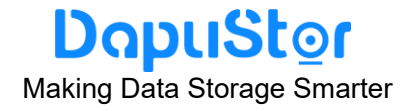

#### **Usage Guidelines**

nvme dapu set-sysCurTime /dev/nvme0n1

#### Example

# Set time Synchronization of a specified SSD
root@tester:~# nvme dapu set-sysCurTime /dev/nvme0n1
RESULT: DAPU: Success(0)

#### 7. Acronym or Abbreviation

| CLI   | Command-Line Interface                    |
|-------|-------------------------------------------|
| CRC   | Cyclic Redundancy Check                   |
| CCC   | China Compulsory Certification            |
| DWPD  | Drive Writes Per Day                      |
| ECC   | Error Checking and Correction             |
| IOPS  | Input/Output Operations Per Second        |
| LBA   | Logical Block Address                     |
| LDPC  | Low Density Parity Check Code             |
| MTBF  | Mean Time Between Failures                |
| MLC   | Multi Level Cell                          |
| MTBDL | Mean Time Between Data Loss               |
| NVMe  | Non-Volatile Memory Express               |
| PCle  | Peripheral Component Interconnect Express |
| SSD   | Solid State Disk                          |
| UBER  | Uncorrectable Bit Error Rate              |
| VPD   | Vital Product Data                        |
|       | W20230                                    |

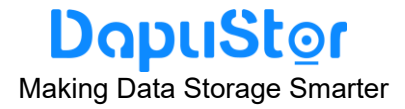

#### **Appendix A Supported Command Sets**

The DapuStor Roealsen5 NVMe SSD Series support all mandatory Admin and I/O commands defined in NVMe (Non-Volatile Memory Express) revision 1.4a.

#### A.1 NVMe Admin Command Set

All mandatory NVMe commands supported by the DapuStor NVMe SSD Series are as follows:

- Abort Command
- > Asynchronous Event Request Command
- Create I/O Submission Queue
- Create I/O Completion Queue
- > Delete I/O Submission Queue
- > Delete I/O Completion Queue
- GET Features Command
- Get Log Page Command
- Identify Command
- SET Features Command

The following optional Admin commands defined in NVMe revision 1.4a are also supported by the DapuStor NVMe SSD Series:

- Firmware Commit
- Firmware Image Download
- Format NVM
- Device Self-test
- Namespace Management (Create and Delete) Command
- Namespace Attachment (Controller Attach and Controller Detach)
- Sanitize

NOTES: Please refer to Product Features and Availability .

when these features would be supported on DapuStor Roealsen5 NVMe SSD Series.

#### A.2 NVMe I/O Command Set

All of the following mandatory NVMe I/O commands set defined in NVMe 1.4a specification are supported by the DapuStor Roealsen5 NVMe SSD Series:

- Flush Command
- Write Command

June 2022 TD-22001-01

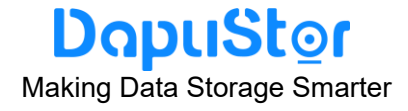

Read Command

In addition, the following optional I/O commands are supported by the DapuStor Roealsen5 NVMe SSD Series:

- Write zeroes Command
- Compare Command
- Dataset Management Command (De-allocate only)
- Verify
- Reservation Register
- Reservation Report
- Reservation Acquire
- Reservation Release

**Note:** when some of these features are supported in Roealsen5 Series, check out product features and usability.

#### A.3 Get Log Page Command Set

The SSD supports all required logs specified by the NVMe 1.4a protocol as follows:

- Error Information (Log Identifier 01h)
- Smart/Health Information (Log Identifier 02h)
- Firmware Slot Information (Log Identifier 03h)
- Changed Namespace List (Log Identifier 04h)
- Commands Supported and Effects (Log Identifier 05h)
- Device Self-test (Log Identifier 06h)
- Telemetry Host-Initiated (Log Identifier 07h)
- Telemetry Controller-Initiated (Log Identifier 08h)
- Persistent Event Log (Log Identifier 0Dh)
- Reservation Notification (Log Identifier 80h)
- Sanitize Status (Log Identifier 81h)

Note: For details, see the Get Log Page Command of NVMe 1.4a.

In addition, vendor custom log pages are supported.

#### A.5 Set Features Identifiers

The DapuStor Roealsen5 NVMe SSD Series not only has the feature of the SMART attribute structure, but also has the features that its operation and health information can be reported to the host on request through the Get Features command. By using SET Features on the following items defined in NVMe 1.4a specification, users can change settings according to the business requirements.

For more detailed information of following Set features, users can refer to NVMe 1.4a

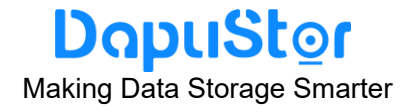

specification:

- Arbitration (Feature Identifier 01h)
- Power Management (Feature Identifier 02h)
- Temperature Threshold (Feature Identifier 04h)
- Error Recovery (Feature Identifier 05h)
- Number of Queues (Feature Identifier 07h)
- Write Atomicity (Feature Identifier 0Ah)
- > Asynchronous Event Configuration (Feature Identifier 0Bh)
- > Autonomous Power State Transition (Feature Identifier 0Ch)
- Timestamp(Feature Identifier 0Eh)
- > Host Controlled Thermal Management (Feature Identifier 10h)
- Sanitize Config (Feature Identifier 17h)
- Host Identifier (Feature Identifier 81h)
- Reservation Notification Mask (Feature Identifier 82h)
- Reservation Persistence (Feature Identifier 83h)

#### Appendix B RoHS Statement

Equipment Name: Solid state drive (SSD)

Equipment Model (Type): DPRD3102T0 / DPRD3104T0 / DPRD3108T0 / DPRD31016T / DPRD4204T0 /

#### DPRD4208T0

|                           | Restricted substances a |         |         |                        | and its chemical symbols    |                                   |  |
|---------------------------|-------------------------|---------|---------|------------------------|-----------------------------|-----------------------------------|--|
| Unit                      | Lead                    | Mercury | Cadmium | Hexavalent<br>Chromium | Polybrominated<br>biphenvls | Polybrominated<br>diphenvl ethers |  |
|                           | (Pb)                    | (Hg)    | (Cd)    | Cr(VI)                 | (PBB)                       | (PBDE)                            |  |
| Case                      | 0                       | 0       | 0       | 0                      | 0                           | 0                                 |  |
| РСВ                       | 0                       | 0       | 0       | 0                      | 0                           | 0                                 |  |
| Colloid/<br>Plastic       | 0                       | 0       | 0       | 0                      | 0                           | 0                                 |  |
| Metal                     | 0                       | 0       | 0       | 0                      | -                           | _                                 |  |
| Parts (Solid,<br>Ceramic) | 0                       | 0       | 0       | 0                      | 0                           | 0                                 |  |

Note 1: "Exceeding 0.1 wt %" and "exceeding 0.01 wt %" indicate that the percentage content of the

restricted substance exceeds the reference percentage value of presence condition.

Note 2: "O" indicates that the percentage content of the restricted substance does not exceed the percentage of reference value of presence.

Note 3: The "-" indicates that the restricted substance corresponds to the exemption.